## Importer dans Zotero une bibliographie écrite sous Word

Le service web **Anystyle** (source libre) permet de convertir ses références bibliographiques en mode texte dans un format exportable dans Zotero.

1. Ouvrir AnyStyle http://anystyle.io/

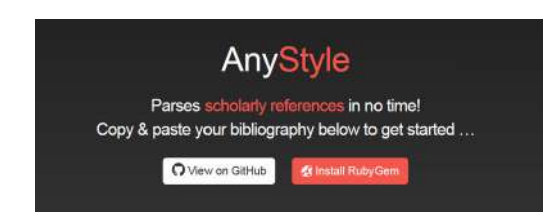

## 2. Copier une bibliographie tapée dans un traitement de texte

Alexandre-Bidon, D. 1998. La mort au Moyen Âge, XIIIe-XVIe siècles, Paris, Hachette littératures. Ariès, P. 1975. Essais sur l'histoire de la mort en Occident du Moyen Âge à nos jours, Paris, Le Seuil. Ayoun, R. ; Bencheikh, G. ; Ladous, R. 2006. Initiation au judaïsme, au christianisme et à l'islam, Paris, Ellipse. Bacqué, M.-F. (sous la direction de). 1997. Mourir aujourd'hui. Les nouveaux rites funéraires, Paris, Odile Jacob.

3. Coller la bibliographie dans le cadre « Parse »

|                                                                                                    | 1. Parse                                                                                                    |
|----------------------------------------------------------------------------------------------------|----------------------------------------------------------------------------------------------------|
|                                                                                                    | Alexandre-Bildon, D. 1998. La mort au Moyen Âge, Xile-AVAe siècles, Paris, Hachette littératures.<br>Anés, P. 1975. Essais sur l'histoire de la mort en Occident du Moyen Âge à nos jours, Panis, Le Seul.<br>Anés, P. 1977. L'homme devant ai mort, Paris, Le Seul, col. « Points histoire ».<br>Augustin d'Hypone. La Céte de bieu contre les geners. 4134/32.<br>Ayoun, R.: Bencheth, G.: Ladous, R. 2006. Initiation au judiarme, au christianisme et à l'islam. Paris, Ellipse.<br>Biscubé, M. F. (sous la direction de). 1997. Mount aujourd'hui. Les nouveaux rites funéraires, Paris, Odile<br>Jacob. |
|                                                                                                    | Parse 6 references                                                                                                    |
| <ol> <li>Editer les référence</li> <li>5. Modifier les cham</li> </ol>                                                                                    | ps si besoin                                                                                                    |
|                                                                                                    | 2. Edit                                                                                                    |
| Author Alexandre-Existen D<br>Publication date 1986)<br>7/tie La mon au Moyen Age, site-nive alectes<br>Location Parts<br>Publisher Hischiets Ittératures | Assign label Modification d'un champ                                                                                                    |
| Author Ares P<br>Publication date 1975<br>Title Essais par Intestore de la mon en occoder<br>Location Paris<br>Publisher de Setui                         | o od mayen fan () find (news                                                                                                    |

| Accessed       | Author           | Authority | Choix du chomp |
|----------------|------------------|-----------|----------------|
| Book title     | Citation number  | Cite key  |                |
| Director       | DOI              | Edition   |                |
| Editor         | Event            | Genre     |                |
| ISBN           | Journal          | Location  |                |
| Medium         | Note             | Pages     |                |
| Producer       | Publication date | Publisher |                |
| Section        | Source           | Title     |                |
| Translator     | Unknown          | URL       |                |
| Volume / Issue |                  |           |                |

## 6. Sauvegarder dans Zotero

Créer un nouveau dossier dans Zotero, cliquer sur BibTex et importer les références dans ce dossier

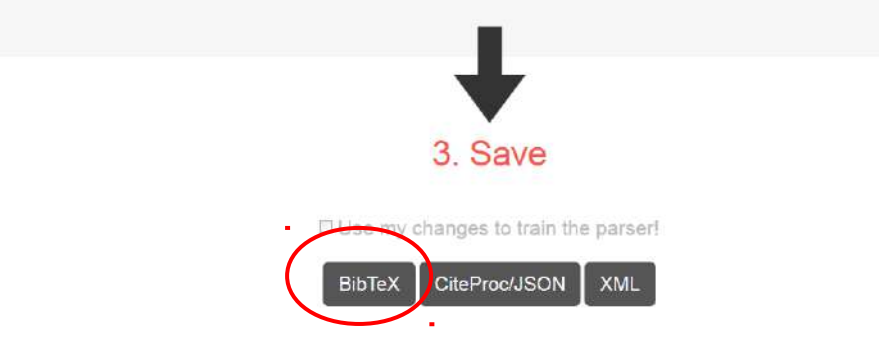

## 7. Retrouver les références importées dans Zotero

| - B                                                                                                    | <b>a</b> . | · Q · B & · P · 4                                                                                                    | - Partout                                                                                                    |                                                |     |      |                                                                                |                                                                                                    | 6 5                                                  | -54        |           |
|----------------------------------------------------------------------------------------------------|------------|----------------------------------------------------------------------------------------------------|----------------------------------------------------------------------------------------------------|------------------------------------------------|-----|------|--------------------------------------------------------------------------------|----------------------------------------------------------------------------------------------------|------------------------------------------------------|------------|-----------|
| Pierenter papete     Pierenter papete     Pierenter papete     Sempran     Sempran     Semmel     Statephanie     Statephanie     Statephanie     Statephanie     Statephanie     Semerenter     Pierenter     Non classés     Corbeille     Sublicotheques de groupe     cet loin l'Amérique | *<br>      | Titre<br>Essais sur l'histoire de la mont en Occident du Moyen Âge à nos jou<br>Infinition au judaime, au christianisme et à l'islam<br>La Cité de Dieu contre les paines, 413/425<br>La mont au Moyen Âge, xille-xrie siècles<br>C'homme devant la mont, Paris, Le Seuil, coll. « Points histoire »<br>Mourir aujourd'hui. Les nouveaux rites funéraires | <ul> <li>Créateur</li> <li>Ariès</li> <li>Ayoun et al,</li> <li>d'Hippone</li> <li>Alexandre-8.</li> <li>Anes</li> <li>Bacqué</li> </ul> | Date<br>1975<br>2006<br>. 1998<br>1977<br>1997 | # G | Туре | Notes<br>de docu<br>e da<br>Rés<br>Calle<br>N° ds la<br>Vo<br>Eb de volc<br>Éd | Marqueors<br>ment: Livre<br>Titree Mour<br>funén<br>steur: Bacqu<br>umé:<br>ction:<br>a coll.:<br>lume:<br>umes:<br>fition:<br>Lieu: Paris<br>iiteur: Odile<br>Date: 1997<br>soges: | Connexe<br>ir aujourd'hui.<br>sires<br>sé, MF. (sour | Les nouvea | aux rites |